# How to... Endorse a consent decision

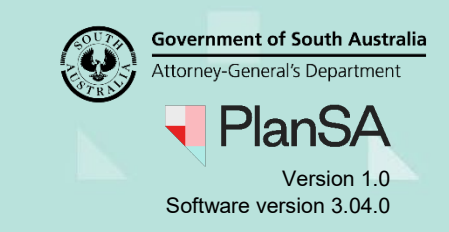

## Background

The person nominated to endorse the decision (e.g. manager or team leader) will receive an email notification advising the consent for an application has been assessed and the decision requires endorsement.

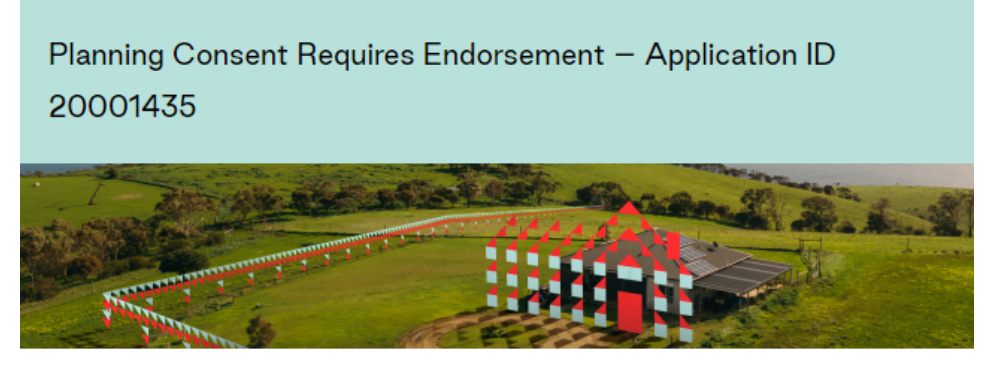

Planning Consent for Application ID 20001435 has been assessed and the decision requires your endorsement.

Please use the following links to go to the application. View the <u>Development Application</u>.

If you have any questions, please contact the Officer for the Planning Consent.

### **Included instructions**

- Locate the application consent
- Decision Not Endorsed
- Decision Endorsed

### **Related Instructions**

Available from the PlanSA Support Library – <u>Assess an application consent</u> page.

• Guide - Make a decision on an assessed consent

### Before you begin

Log in to the ePlanning system and the **Assessments** dashboard is showing.

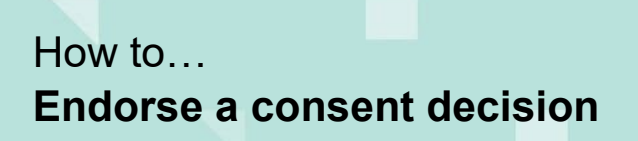

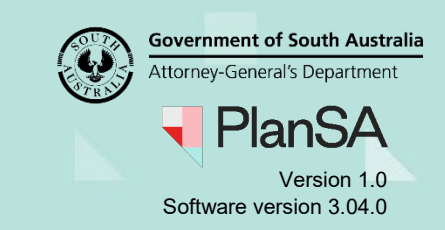

#### Locate the application consent

- 1. Search for the application by the **ID** number.
- 2. Remove the Assigned to me only flag to view all applications.
- 3. Click on the application record (not the ID) to view the status detail.
- 4. Click on the consent with a status of 'Assessment in progress'.

| FOR YOUR AC  | TION (60) ASSESSMEN                                                                                                    | IT IN PROGRESS (135)    | WAITING (39)   | UPCOMING (11) | COMPLETED (81) | BUILDING NOTIFICATIONS ( | 0) RE-INSPECTION NOTIFIC     | CATIONS (0)     | Help fo                | r this section |
|--------------|----------------------------------------------------------------------------------------------------|-------------------------|----------------|---------------|----------------|--------------------------|------------------------------|-----------------|------------------------|----------------|
| 1 results fo | o <b>r: "21001258"</b><br>o me only                                                                                                   |                         |                |               |                |                          |                              |                 |                        |                |
| ID ↓         | Owner                                                                                                    | Location                |                | Nature        | of Development |                          | Relevant Authority           | Lodged          | Status                 | Days           |
| 21001258     | J Sewart                                                                                                    | LOT 500 LUNA<br>SA 5722 | TIC LANE ANDAM | ИООКА Detach  | ed Dwelling    |                          | State Planning<br>Commission | 3 Mar 2021      | Assessment in progress |                |
| STATUS DETA  | STATUS DETAIL         CONTACTS         SUMMARY         Application 21001258           Planning consent         Assessment in progress |                         |                |               |                |                          |                              |                 |                        |                |
|              |                                                                                                    |                         | Verification   |               |                |                          | 🗸 Comp                       | oleted 3 Mar 20 | 21                     |                |

#### Review the consent decision and details

5. Click on the **Decision** tab to view the assessor's recommendation.

| DI       | Caral    | f D       |           | Δ         | 1 + 1 - · - · | 24004250 |
|----------|----------|-----------|-----------|-----------|---------------|----------|
| Planning | ( ODCODT | TOP LIQUA | IODMODT / | unn       | lication      | 71001758 |
| Indimine | CONSCIL  |           |           | <b>NU</b> | incation.     | 21001230 |
|          |          |           |           |           |               |          |

| Summary Docume       | ents Fees RFI  | s Referrals Condi | tions and Notes | Clocks Decision                        | n Appeals Rela | ated Actions   |                                 |                       |
|----------------------|----------------|-------------------|-----------------|----------------------------------------|----------------|----------------|---------------------------------|-----------------------|
| < Development applic | ation 21001258 |                   |                 | ************************************** |                |                |                                 | Help for this section |
| Assessor             | Decision       | Decision Date     | Endorsed?       | Nominated<br>Endorser                  | Responded By   | Responded Date | Nominated<br>Assessment Officer | Actions               |
| Sascha Woods         | Granted        | 13 Apr 2021       | Waiting         | Jeff Sewart                            |                |                |                                 | Respond<br>Reassign   |

- 6. On determining the assessor's decision return to the **Summary** and read through the development details and zoning information before reviewing the:
  - **Documents** to view the stamped plans.
  - Assessment Information for additional development details (building only).
  - **Conditions and Notes** added by a Referral Body/s and/or the assessor.

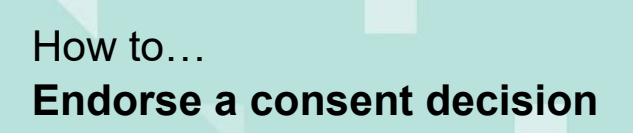

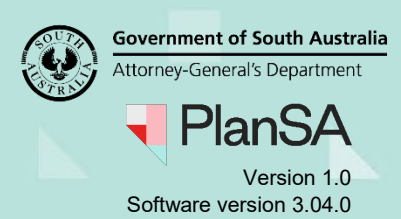

### **Decision Not Endorsed**

When the nominated assessment officer's decision is not endorsed an email notification is not sent advising the decision outcome; contact the assessment officer by email and/or phone call and provide the application ID number and the action to take to resolve the refusal. The assessment officer on resolving the refusal reason(s) will make the decision without seeking endorsement or they will request another endorsement of their decision.

1. Click on the **Decision** tab to record the endorsement.

Planning Consent for Development Application: 21001258

2. Click on the **Respond** action.

| Summary Do      | uments    | Fees       | RFIS | Referrals     | Conditions and Notes | Clocks Decisi         | on Appeals R | elated Actions |                                 |                       |
|-----------------|-----------|------------|------|---------------|----------------------|-----------------------|--------------|----------------|---------------------------------|-----------------------|
| < Development a | plication | n 21001258 |      |               |                      |                       |              |                |                                 | Help for this section |
| Assessor        | De        | ecision    |      | Decision Date | Endorsed?            | Nominated<br>Endorser | Responded By | Responded Date | Nominated<br>Assessment Officer | Actions               |
| Sascha Woods    | Gr        | anted      |      | 13 Apr 2021   | Waiting              | Jeff Sewart           |              |                |                                 | Reassign              |

- 3. Click on No to not endorse the decision.
- 4. Include a **reason** for not endorsing.
- 5. Leave the Nominate an Assessment Officer default.

Alternatively, remove 'X' the assessment officer that initiated the decision and nominate another (as required).

#### Respond to decision endorsement request

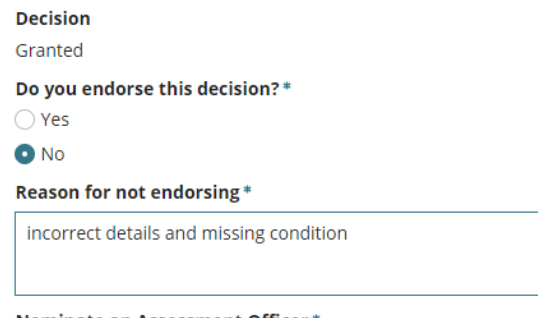

#### Nominate an Assessment Officer \*

Sascha Woods 🗙

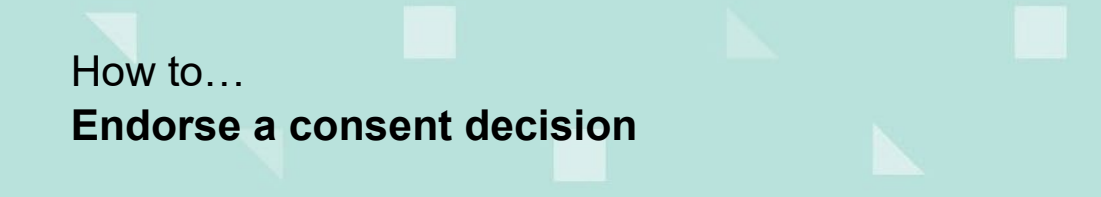

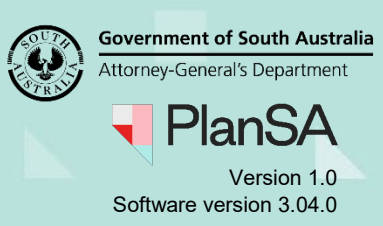

- 6. Leave the **Decision date** default.
- 7. Click on **Submit** to complete the response to the decision endorsement request.

#### Respond to decision endorsement request

| Decision<br>Granted                     |                                  |
|-----------------------------------------|----------------------------------|
| Do you endorse this decision?* Ves No   |                                  |
| Reason for not endorsing*               |                                  |
| incorrect details and missing condition |                                  |
| Nominate an Assessment Officer *        |                                  |
| Sascha Woods 🗙                          |                                  |
| Decision date                           |                                  |
| 13/04/2021                              |                                  |
|                                         | Preview DNF (opens in a new tab) |
| CANCEL                                  | SUBMIT                           |

The **Decision** screen is shown and the outcome of the endorsement reflected within the **Endorsed?** field.

| Planning Consent for Development Application: 21001258 |               |          |      |            |                |           |                       |              |                |                                 |                         |
|--------------------------------------------------------|---------------|----------|------|------------|----------------|-----------|-----------------------|--------------|----------------|---------------------------------|-------------------------|
| Summary                                                | Documents     | Fees     | RFIs | Referrals  | Conditions a   | and Notes | Clocks Decision       | n Appeals F  | elated Actions |                                 |                         |
| < Developmen                                           | t application | 21001258 | 1    |            |                |           |                       |              |                |                                 | • Help for this section |
| Assessor                                               | De            | cision   |      | Decision D | ate            | Endorsed? | Nominated<br>Endorser | Responded By | Responded Date | Nominated<br>Assessment Officer | Actions                 |
| Sascha Woods                                           | Gra           | anted    |      | 13 Apr 202 | 1              | No        | eff Sewart            | Jeff Sewart  | 13 Apr 2021    | Sascha Woods                    | Show more info          |
|                                                        |               |          |      |            | and the second |           | •                     |              |                |                                 |                         |

# How to... Endorse a consent decision

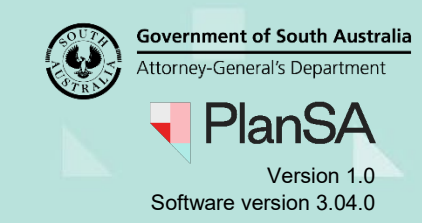

## **Decision Endorsed**

The act of endorsing the assessment officer's decision will enforce their 'grant' or 'refuse' decision and will generate the Decision Notification Form (DNF) and send an email notification to the relevant parties advising the consent has been granted. If the preferred method of communication is post, then print the DNF from the **Documents** store.

The Decision Notification Form (DNF) is not generated when the Relevant Authority for building consent is the same authority who granted planning consent. The generation of the Form 1, 2 & 3 will still occur on granting Building Consent and sent to the required parties or print from the Documents store when 'post' preferred method of communication.

- 1. Click on the **Decision** tab to record the endorsement.
- 2. Click on the **Respond** action.

Planning Consent for Development Application: 21001258

| Summary Docu      | nents Fees       | RFIS Referrals Cond | itions and Notes | Clocks Decision       | Appeals Rel  | ated Actions   |                                 |                         |
|-------------------|------------------|---------------------|------------------|-----------------------|--------------|----------------|---------------------------------|-------------------------|
| < Development app | ication 21001258 |                     |                  |                       |              |                |                                 | P Help for this section |
| Assessor          | Decision         | Decision Date       | Endorsed?        | Nominated<br>Endorser | Responded By | Responded Date | Nominated<br>Assessment Officer | Actions                 |
| Sascha Woods      | Granted          | 13 Apr 2021         | Waiting          | Jeff Sewart           |              |                | And the second                  | Respond<br>Reassign     |

- 3. Click on Yes to endorse the decision.
- 4. Leave the **Decision date** default, i.e. today's date.
- 5. Leave the Operative end date default.

Respond to decision endorsement request

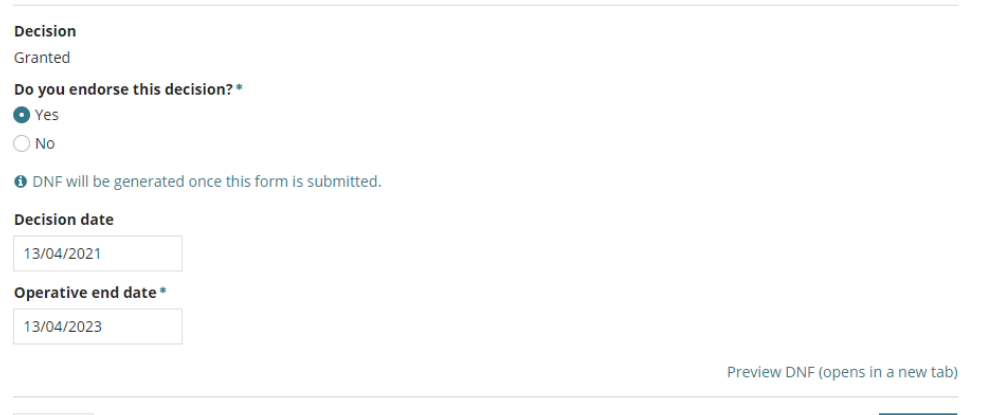

| CANCE | 1 |
|-------|---|
| CANCE | - |

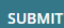

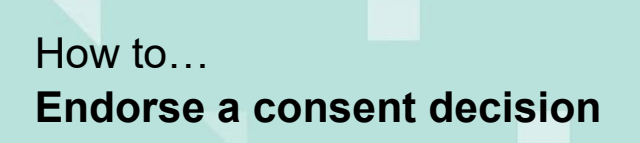

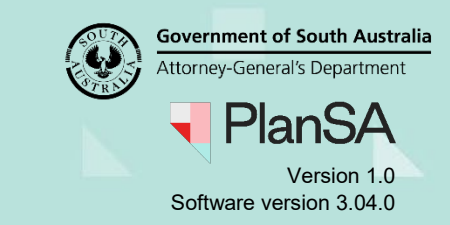

#### The **Decision** screen shows and the endorsement response is recorded.

| Plannir      | ng Consent for              | Developm         | nent App       | olication             | : 210012     | 58              |                      | REQU              | JEST EXTENSION FEE    |
|--------------|-----------------------------|------------------|----------------|-----------------------|--------------|-----------------|----------------------|-------------------|-----------------------|
| Summary      | Documents Fees RFIs         | Referrals Condit | ions and Notes | Clocks Decis          | sion Appeals | Related Actions |                      |                   |                       |
| < Developme  | nt application 21001258     |                  |                |                       |              |                 |                      | 0                 | Help for this section |
| Assessor     | Decision                    | Decision Date    | Endorsed?      | Nominated<br>Endorser | Responded By | Responded Date  | Nominate<br>Assessme | ed<br>ent Officer | Actions               |
| Sascha Wood  | s Granted                   | 13 Apr 2021      | No             | Jeff Sewart           | Jeff Sewart  | 13 Apr 2021     | Sascha W             | oods              | Show more info        |
| Sascha Wood  | s Granted                   | 13 Apr 2021      | Yes            | Jeff Sewart           | Jeff Sewart  | 13 Apr 2021     |                      |                   |                       |
| Operative Pe | riod End date : 13 Apr 2023 |                  |                |                       |              |                 |                      |                   | *                     |
| History      |                             |                  |                |                       |              |                 |                      |                   |                       |
| Decision     |                             | Decision Maker   |                | Reason                |              | Decision Date   |                      | Operative P       | eriod End             |
| Granted      |                             | Jeff Sewart      |                |                       |              | 13 Apr 2021     |                      | 13 Apr 2023       |                       |